# 国家开放大学

## 关于开展 2023 年国家开放大学办学体系 "书香展风采"阅读分享征集展示活动的通知

国家开放大学各分部、学院:

为深入学习贯彻党的二十大精神,加快学习型社会建设,深入 推进全民阅读,进一步提升国家开放大学师生的知识涵养,厚植文 化底蕴,在办学体系全体师生中营造爱读书、读好书、善读书的浓 厚氛围,国家开放大学面向办学体系师生开展"书香展风采"阅读分 享征集展示活动。现将有关事项通知如下:

#### 一、活动主题

国韵书香 开卷有益

二、活动对象

国家开放大学办学体系全体师生

三、活动时间

即日起至 2023 年 11 月

#### 四、活动形式

国家开放大学办学体系师生围绕活动主题,自选书籍阅读,将 读书心得录制成视频,上传至活动平台进行分享展示。活动平台链 接及二维码如下。 活动平台网址: https://le.ouchn.cn/event/read2023

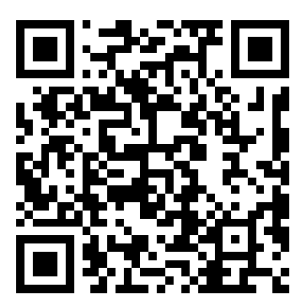

五、活动流程

(一) 报名及投稿

即日起至10月20日,办学体系师生通过活动平台进行报名, 完成报名后在线提交作品(报名及作品提交流程见附件1)。

(二)作品初审

活动平台收到提交的作品后,国家开放大学将组织专业人员对 提交作品进行内容审核及意识形态审查,合法合规的作品方可审核 通过。

(三)线上展示

审核通过的作品将在活动平台上进行展示。

六、活动要求

(一) 投稿要求

 提交作品以短视频为载体,一个短视频展示一本书的读书 心得。短视频须为原创,体裁不限,内容可包含但不限于:结合书 籍主要内容、阅读感受、文章赏析等角度进行分享。鼓励从独特视 角切入,结合所荐书籍进行场景化、主题化拍摄创作。每位作者可 投稿多件不同作品。  2. 短视频须统一为 MP4 格式, 1920\*1080 横屏尺寸(即智能 手机原相机或摄像机常见标准尺寸),可添加配乐、字幕,画面连 贯,声音、字幕清晰,时长 3~5 分钟左右,视频大小不超过 800M。

3. 视频录制开头格式为:"大家好! 我是来自 XX 分部的 XXX (自我介绍),我分享的图书是 XXX (作者)的《XXX》。"

请通过活动平台进行投稿,根据提示填写作品标题、上传图书封面图片以及短视频,视频文件以"分部名称-选手姓名-书籍名称"命名。投稿时请一并上传带有亲笔签名的作品著作权授权书(见附件2)电子扫描版或拍照图片。

(二)活动须知

 分享的图书和参赛视频作品需保证符合国家相关法律法规 的要求,无剽窃、抄袭等情况。

作者须保证拥有作品独立完整的著作权,凡涉及的包括但
 不限于肖像权、名誉权、著作权等法律责任由作者本人承担。

 所有提交作品,国家开放大学享有包括但不限于公开展示、 发表、展览、出版、媒体报道、网络宣传推广该作品的权利。

请作者务必保留作品源文件,以便后续展示活动中根据需要进行修改。

5. 国家开放大学对本次分享征集展示活动拥有最终解释权。

七、成果展示

优秀作品将通过国开终身教育平台、国家开放大学图书馆网 站、国家开放大学图书馆微信公众号等渠道进行展示和推广,并有 机会在读书行动总结表彰大会现场进行展播。

#### 八、活动组织

各分部、学院图书馆指定一名本次活动的联系人,填写联系人 报名表(附件3)提交至活动邮箱 fub@ouchn.edu.cn。

各分部、学院要高度重视本次活动,广泛发动、深入动员,积极 组织本校(院)师生参与作品征集,各分部、学院也可结合自身实 际,依托活动平台策划组织本校(院)的相应活动。各分部、学院 活动组织情况将作为读书行动评优表彰的重要依据。

#### 九、联系人及方式

 1.学习资源部(数字图书馆):付博、师洪波、张红丽 联系电话:(010)57519509、(010)57519276
 2.平台使用及技术支持:明老师 联系电话:13316055681

附件: 1.2023年国家开放大学办学体系"书香展风采"阅读分

\_4\_\_

享征集展示活动平台使用指南

2.作品著作权声明书

3.联系人报名表

国家开放大学

#### 2023年7月4日

附件1

## 2023 年国家开放大学办学体系"书香展风采"

## 阅读分享征集展示活动平台使用指南

一、活动报名

1. 打开电脑/手机浏览器,输入活动官网: https://le.ouchn.cn/event/read2023,或用微信扫描下方二维码 进入。

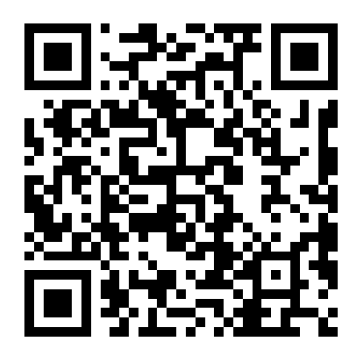

2. 进入活动官网后,点击下图箭头所指按钮。

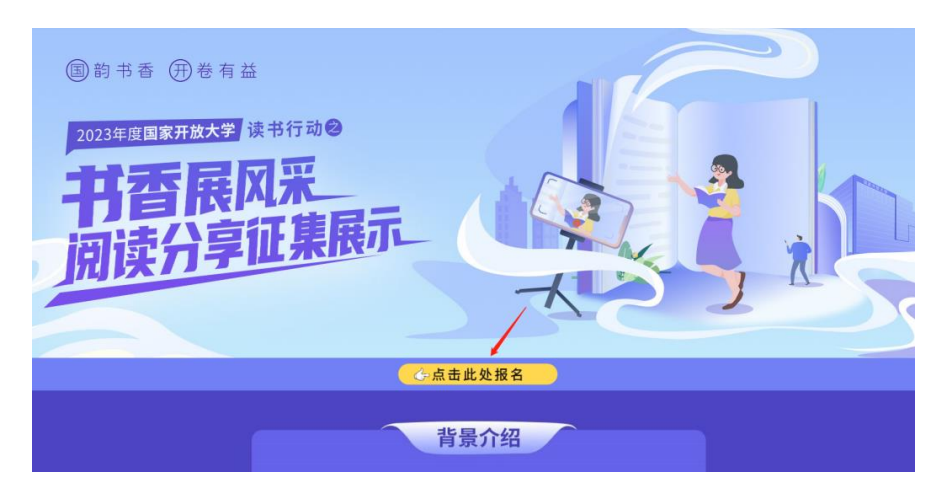

如页面弹出"未登录"提示,点击"确认",输入手机号
 登录国开终身教育平台,登录成功后重新点击报名按钮。

|    | 提醒 |              |  |
|----|----|--------------|--|
| ₽€ |    | 您还未登录,是否去登录? |  |
|    |    | 确认取消         |  |
|    |    |              |  |

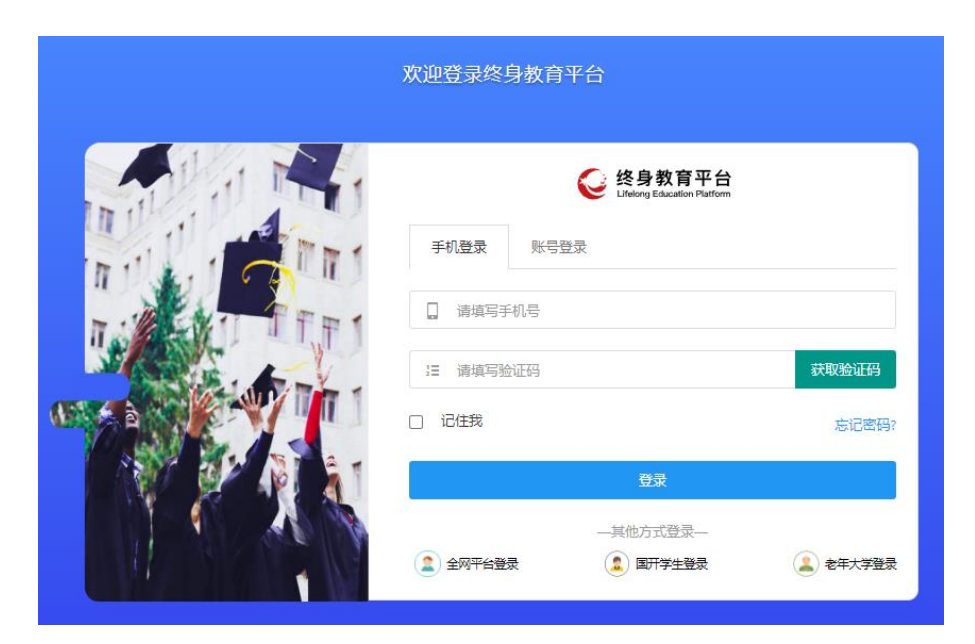

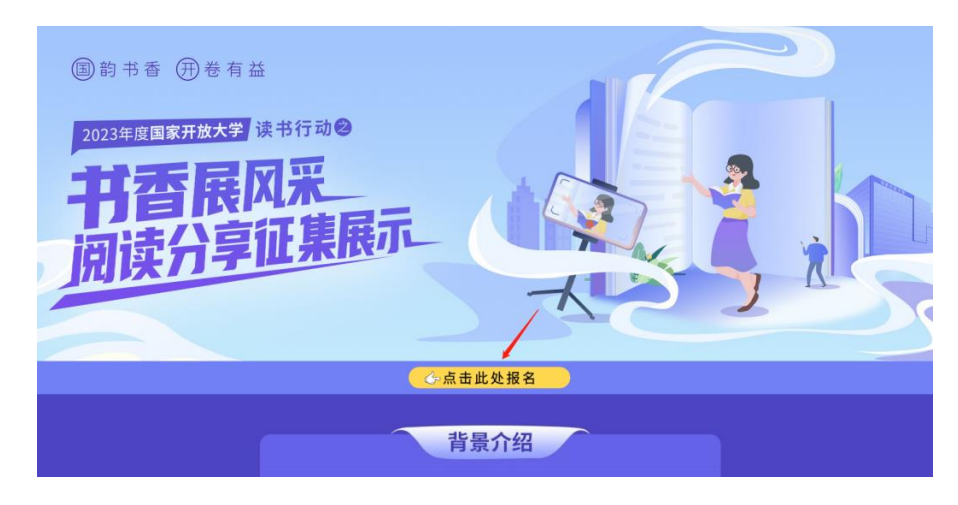

4. 进入活动报名页输入手机号及验证码进行绑定。

|          | 绑定手机号                          | ×         |
|----------|--------------------------------|-----------|
| 依据国家网信办发 | 布 <u>《互联网用户账号信息管理规定》,注册客事账</u> | 已清先鄉定手机号。 |
|          | 于机带                            |           |
|          | 》 请按住清块,拖动倒最右边                 |           |
|          | 10A301265 2232501255           |           |
|          | #Rat: 2004                     |           |

5. 绑定后,点击"活动报名"进行信息填写。为保证报名 有效,请按照系统提示准确填写真实信息。上述信息将严格 保密,仅用于活动组织。

| 活动首页 |                                                                                                    | 作品展示                                                                                               |                                               | 活动动态         |
|------|----------------------------------------------------------------------------------------------------|----------------------------------------------------------------------------------------------------|-----------------------------------------------|--------------|
|      |                                                                                                    |                                                                                                    |                                               |              |
|      |                                                                                                    |                                                                                                    |                                               |              |
| 活动报名 |                                                                                                    | 作品上传                                                                                               |                                               | 活动资料下载       |
|      |                                                                                                    |                                                                                                    |                                               |              |
|      |                                                                                                    |                                                                                                    |                                               |              |
|      | 活动报名表                                                                                                    |                                                                                                    |                                               |              |
|      |                                                                                                    |                                                                                                    |                                               |              |
|      | 基本信息                                                                                                    |                                                                                                    |                                               |              |
|      |                                                                                                    |                                                                                                    |                                               |              |
|      | *参赛与份                                                                                                    | 学生                                                                                                 | ·                                             |              |
|      | * 省份                                                                                                    | 教师 学生                                                                                              |                                               |              |
|      | * 所在分部                                                                                                    | 请选择                                                                                                |                                               |              |
|      | * 所属地市级开大/学院/学习中心                                                                                                    | 请详细填写所属地市级开大/学院/学                                                                                  | 习中心                                           |              |
|      | * 姓名                                                                                                    | 请输入真实姓名                                                                                            |                                               |              |
|      | - 11 Di                                                                                                    |                                                                                                    |                                               |              |
|      | * 1生切                                                                                                    | ○男○女                                                                                               |                                               |              |
|      | *电子邮箱                                                                                                    | 请输入电子邮箱                                                                                            |                                               |              |
|      | 备注                                                                                                    | 请输入备注                                                                                              |                                               |              |
|      |                                                                                                    |                                                                                                    |                                               |              |
|      | 报名须知条款                                                                                                    |                                                                                                    | □ 本人已认真阅读并同意                                  | 以下条款         |
|      | <ol> <li>分享的整书和参赛视频作品幕保</li> <li>作者须保证带有作品独立完整的<br/>捏。</li> <li>所有提交作品,国家开放大学享<br/>权利。</li> <li>请作者劳必保留作品源文件,以</li> <li>国家开放大学对本次分享/位集局</li> </ol> | 延符合国家相关法律法规的要求,无影的<br>著作权,凡沙及的包括但不限于肖参仪、<br>有包括但不限于公开展示、发展、展览、<br>便后编展示活动中根据需要进行修改,<br>示启动拥有最终解释权。 | 、妙婆等情兄。<br>名誉权、著作权等法律责任由作者<br>出版、媒体报道、网络宣传推广证 | R本人承<br>2件品的 |
|      |                                                                                                    |                                                                                                    |                                               |              |

—7—

## 二、作品上传

### 1. 报名成功后,点击"作品上传"按钮。

| 活动首页   |     | 作品展示 |       |  |
|--------|-----|------|-------|--|
|        |     |      |       |  |
| 报名资料修改 | 作品上 | 传 活i | 动资料下载 |  |
|        |     |      |       |  |

进入"作品上传"页面,输入作品相关信息。点击《作品著作权授权书》模板,填写签名后拍照/扫描上传即可。

| 首页 >   | 作品上传           |
|--------|----------------|
| 作品管理   | 作品上传           |
| 作品分类   |                |
| *作品主题  | 国韵书香 开卷有益      |
| *作品类型  | 视频             |
|        |                |
| 作品信息   |                |
| * 作品标题 | 涛输入作品标题        |
| *作品简介  | 请输入200字以内的作品简介 |

| *上传封面                                                                                                    |
|----------------------------------------------------------------------------------------------------|
| 请提交接式图书封面图,格式统一为JPEG,尺寸不限,文件大小不超过5M。                                                                                                    |
| +                                                                                                    |
| * 上传作品                                                                                                    |
| 短视现现统一为MP4格式,1920*1080根展尺寸(即智能手机原相机或摄像机采贝标准尺寸),可添加配乐、字幕,画面连贯,声音、字幕清<br>略,时长3-5分钟,视现大小不超过800M,视觉文件以"分部名称-选手姓名-书籍名称"命名。                             |
| *上传《作品著作权授权书》<br>点击此处下载《作品著作权授权书》                                                                                                    |
| 请先下载(作品著作权授权书)①打印此文档,作者亲笔签名,扫描或拍照后上传; ②若不方便打印,可以手抄接权书内容,作者亲笔签名,扫描或拍照后上传; ②岩珍有电子手绘板、签字板,可以使用电子签名附带在文档上,截图或用PS号出JPG图后上传; ④推式; JPO图片文<br>件,大小10mb以内。 |

 完成上述步骤后,在"作品上传须知"板块勾选"本人 已认真阅读并同意以下条款",然后点击"提交作品",即可完 成提交。

| 作品上传须知                                                                                                    | 🗌 本人已认真阅读并同意以下条款 |  |  |  |  |
|----------------------------------------------------------------------------------------------------|------------------|--|--|--|--|
| <ol> <li>分享的图书和参赛视频作品需保证符合国家相关法律法规的要求,无影窃、抄袭等情况。</li> <li>作者须保证拥有作品独立完整的备作权,凡涉及的包括但不限于肖像权、各营权、著作权等法律责任由作者本人承担。</li> <li>所有提交作品,国家开放大学享有包括但不限于公开展示、发表、展览、出版、媒体报道、网络宣传推广该作品的权利。</li> <li>请作者务必保留作品源文件,以便后续展示活动中根据需要进行修改。</li> <li>国家开放大学对本次分享征集展示活动拥有最终解释权。</li> </ol> |                  |  |  |  |  |
| 提文作品                                                                                                    |                  |  |  |  |  |

如需对已上传作品进行修改,请在活动主页点击"作品上传"—"作品管理",点击"编辑",即可对作品内容进行修改。修改后重新提交即可。重新提交的作品须等待审核,审核通过后将替代原作品。

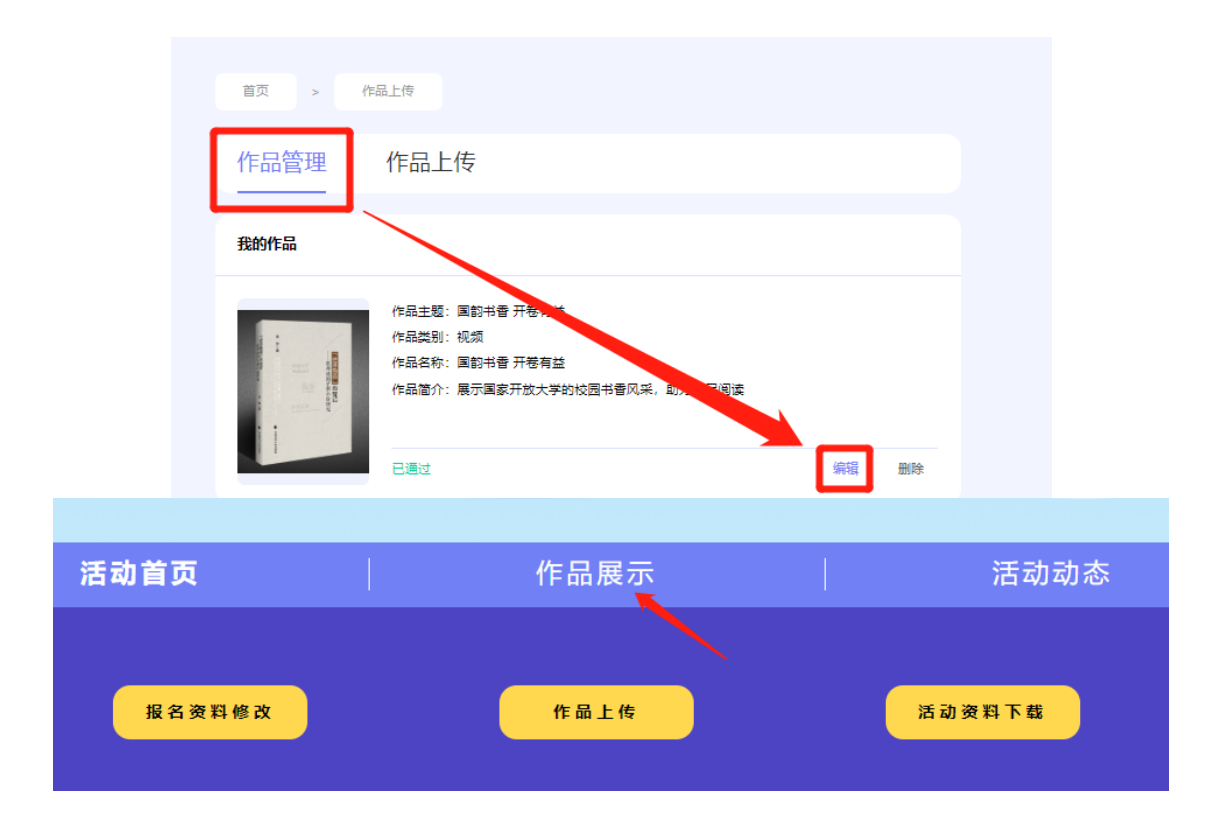

附件 2

## 作品著作权声明书

投稿作者同意参加**国家开放大学办学体系"书香展风采"阅读分享征集展示活动**,是提交作品《》的作者及著作权人,所选图书及提交作品保证符合国家相关法律法规的要求,所涉及的版权、肖像权、名誉权等法律责任均由作者本人承担。

本人授权活动组织机构(主办、承办)使用上述作品,享有 包括但不限于公开展示、发表、展览、出版、媒体报道、网络宣 传推广该作品的权利。

作者(亲笔签名):

#### 年月日

附件 3

## 联系人报名表

| 分部名称   |       |  |
|--------|-------|--|
| 联系人    | 职务/职称 |  |
| 联系电话   | 微信号   |  |
| 电子邮箱   |       |  |
| 通讯地址   |       |  |
| 所在单位意见 |       |  |